## POUR BROTHER TN221 & TN225 série

## Comment réinitialiser le compteur de pages d'une imprimante à laser Brother

## HL-3140CW, HL-3150CDN, HL-3150CDW, HL-3170CDW

- A) Ouvrez le capot de l'imprimante (l'accès aux cartouches).
- B) En gardant le capot ouvert, appuyez simultanément les boutons Sécuritaire (Secure) et Annuler (Cancel).
- C) Le menu de réinitialisation apparaîtra à l'écran. Avec le bouton flèche en bas, localisez la cartouche que vous voulez réinitialiser.
- D) Une fois votre cartouche sélectionnée, pesez sur le bouton OK pour sélectionner la cartouche et à nouveau OK pour accepter la modification.
- E) L'écran affichera Accepté (Accepted) une fois la réinitialisation complétée.

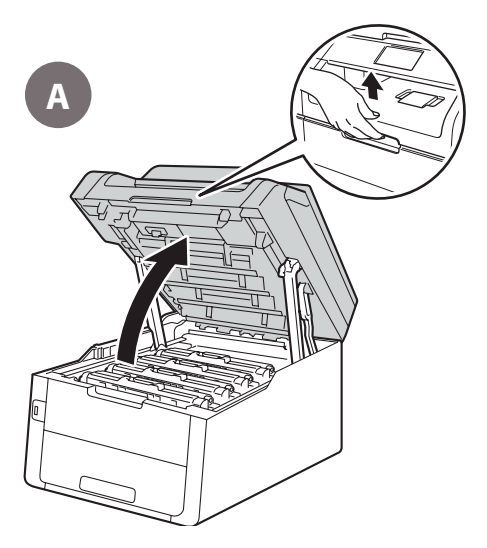

| TNR / Couleur |         | Capacité de la cartouche |
|---------------|---------|--------------------------|
|               |         | XL                       |
| K             | Noir    | HC                       |
| С             | Cyan    | HC                       |
| М             | Magenta | HC                       |
| Υ             | Jaune   | HC                       |

## DCP-9020CDW, MFC-9130CW, MFC-9140CDN, MFC-9330CDW, MFC-9340CDW

- A) S'il y a un message d'erreur à l'écran, appuyez sur le bouton Annuler (X) pour retourner au menu principal.
- B) Appuyez sur le bouton Fax afin de rendre visible le clavier numérique. Ensuite, ne faites que repérer la position du bouton *Étoile* (\*) du clavier numérique. Il faudra retenir sa position, car il ne sera pas allumé dans les prochaines étapes.

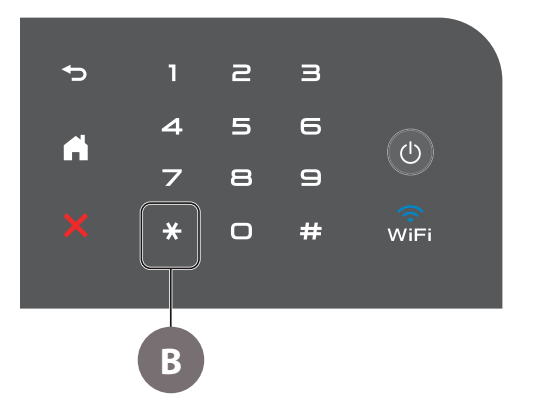

| TNR / Couleur |         | Capacité de la cartouche |
|---------------|---------|--------------------------|
|               |         | XL                       |
| K             | Noir    | HC                       |
| С             | Cyan    | HC                       |
| М             | Magenta | HC                       |
| Y             | Jaune   | HC                       |

- C) Appuyez sur le bouton Accueil (Maison) afin de retourner au menu principal.
- D) Ouvrez le capot de l'imprimante (l'accès aux cartouches).
- E) En gardant le capot ouvert, tenez appuyé le bouton Étoile pendant 5 secondes. Notez que le bouton ne sera pas allumé.
- F) Le menu de réinitialisation apparaîtra à l'écran.
- G) Parcourez le menu afin de choisir une couleur et un rendement à réinitialiser.

Une fois votre cartouche sélectionnée, pesez sur le bouton OK pour sélectionner la cartouche et à nouveau OK pour accepter la modification.

H) L'écran affichera Accepté (Accepted) une fois la réinitialisation complétée.